## **VPN Login Portal:**

https://59.145.220.98:4433 https://59.145.220.134:4433 https://123.63.10.2:4433 https://122.252.250.154:4433

## Access the user portal

You can access the user portal in the following ways: Browse to https://<Sophos Device IP Address>:4433 Ex. https://59.145.220.98:4433

## On the user portal sign-in page

| ← → X SNot secure https://59.145.220.98:4433/vpnportal/webpage | zs/login.html                         | ☆ 끄 🕹 🚯 : |
|----------------------------------------------------------------|---------------------------------------|-----------|
| SOPHOS                                                         | V           V           V           V |           |

Login your shared credentials

Ex. Username: test\_vpn and password: \*\*\*\*\* (only type password)

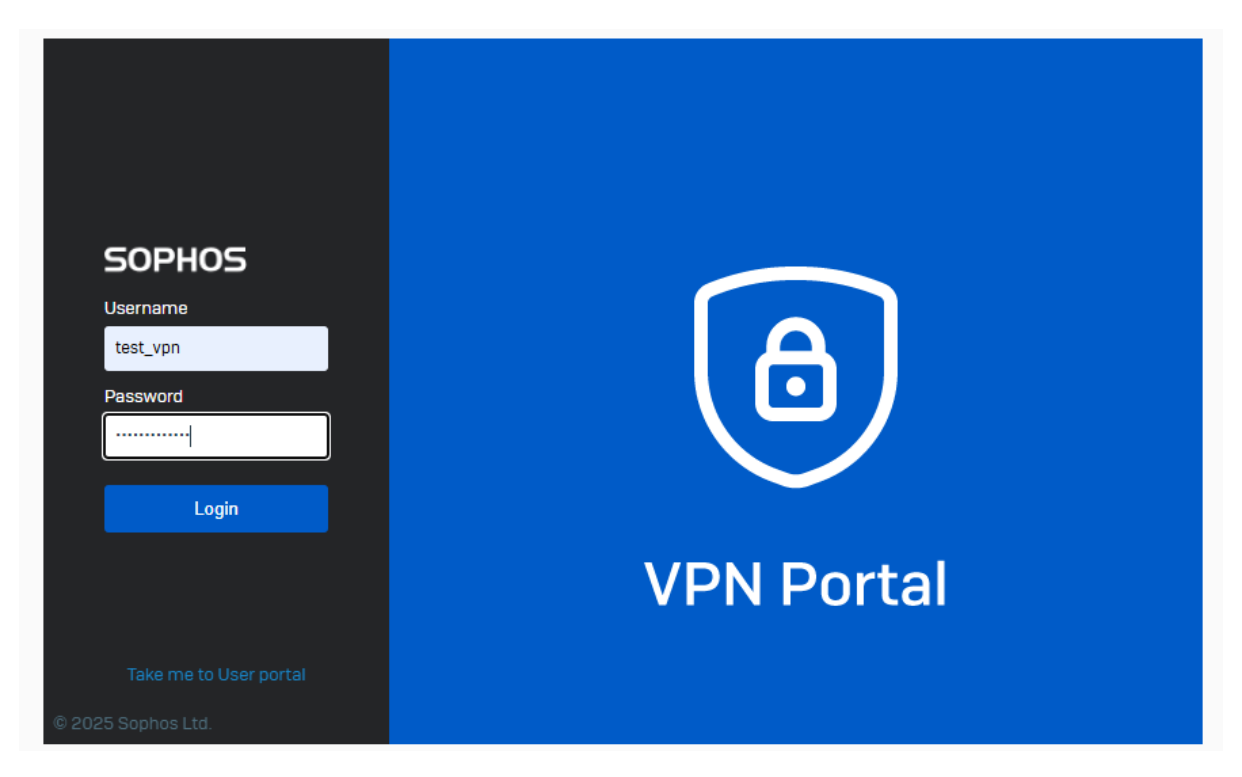

Once login, you will see the QR code. Download an authentication app on your mobile phone from play store and scan this QR code.

| ← → C ONot sec                   | we https://59.145.220.98:4433/vpnportal/webpages/index.html#14582                                                                                                    | ☆             | <u>۵</u>  , | <u>↓</u> 🖪       | : |
|----------------------------------|----------------------------------------------------------------------------------------------------|---------------|-------------|------------------|---|
| SOPHOS                           | OTP tokens for test_vpn                                                                                                    |               |             | (                | • |
| Proceed to login                 | Description                                                                                                    |               |             |                  |   |
|                                  | To be able to sign in to the portal, you must use one-time passwords. Scan the QR code using an authenticator app on your mobile device, then click <b>Proceed to login</b> .<br>The app generates a new passcode after every timestep. Enter your password followed by the passcode. Format: <pre>cpassword</pre> |               |             |                  |   |
|                                  | Auto-generated OTP tokens                                                                                                    |               |             |                  |   |
|                                  | Account: test_vpn@X6500427GJJY880<br>Secret (HEX): 88C0ec1e5533b84394bea3ede7478ac2<br>Secret (BASE32): RDA0YHSVG04EHFF6UPW60R4KYI<br>Timestep: 30s                                                                                                    |               |             |                  |   |
|                                  |                                                                                                    |               |             |                  |   |
| H $\mathcal{P}$ Type here to see | arch 🛛 🐥 🗮 🔳 🖉 💷 🗷 🖉 🛷 🔽 🥥 💷 🚱 🧈  辛 CAD ^ & &                                                                                                    | 10 <i>(</i> . | ENG 19-     | 04:10<br>01-2025 | 7 |

This is authentication app you will get from mobile Play Store. Download and install the same.

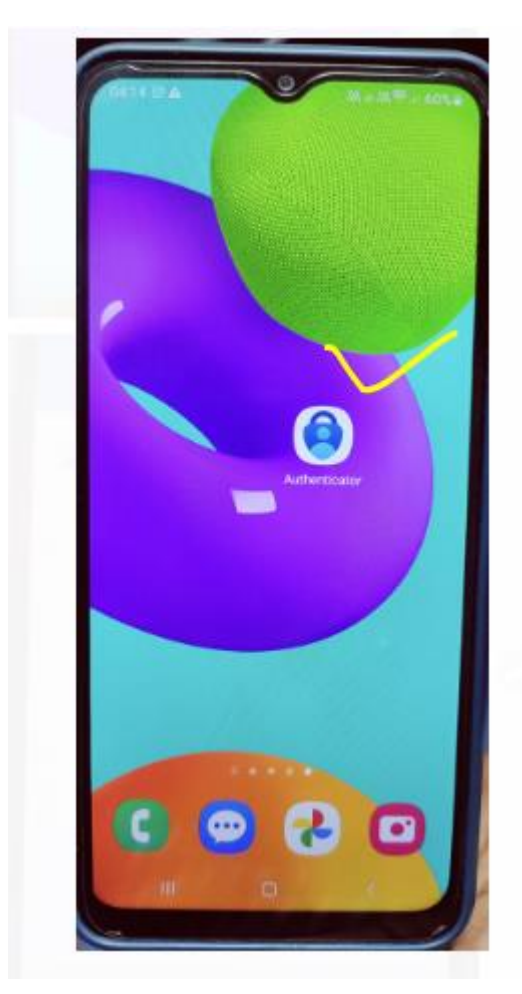

Once scan will get six digit one-time password code

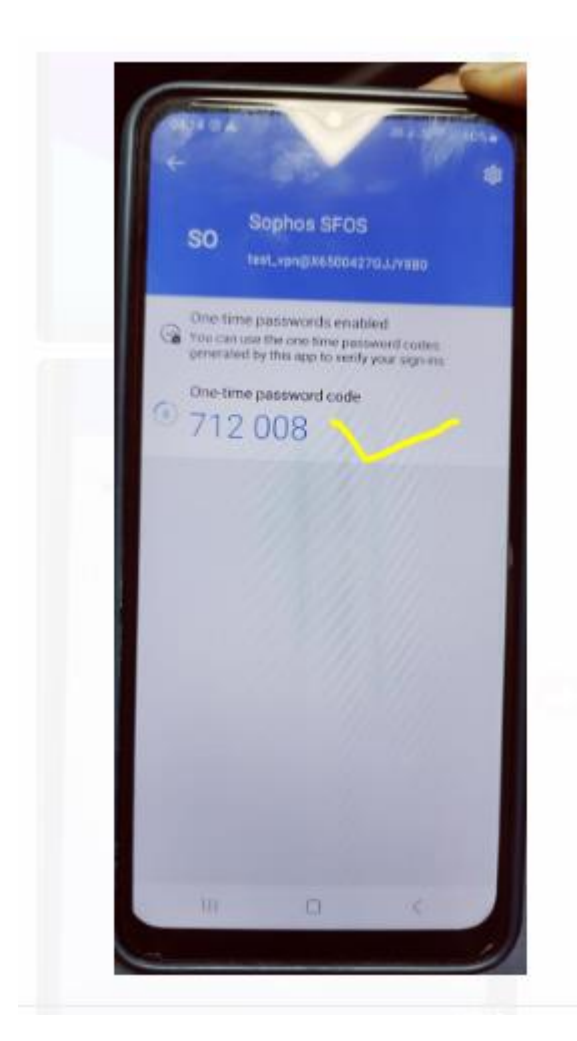

Then click on the "Proceed to login" and login again user id and password with authentication code.

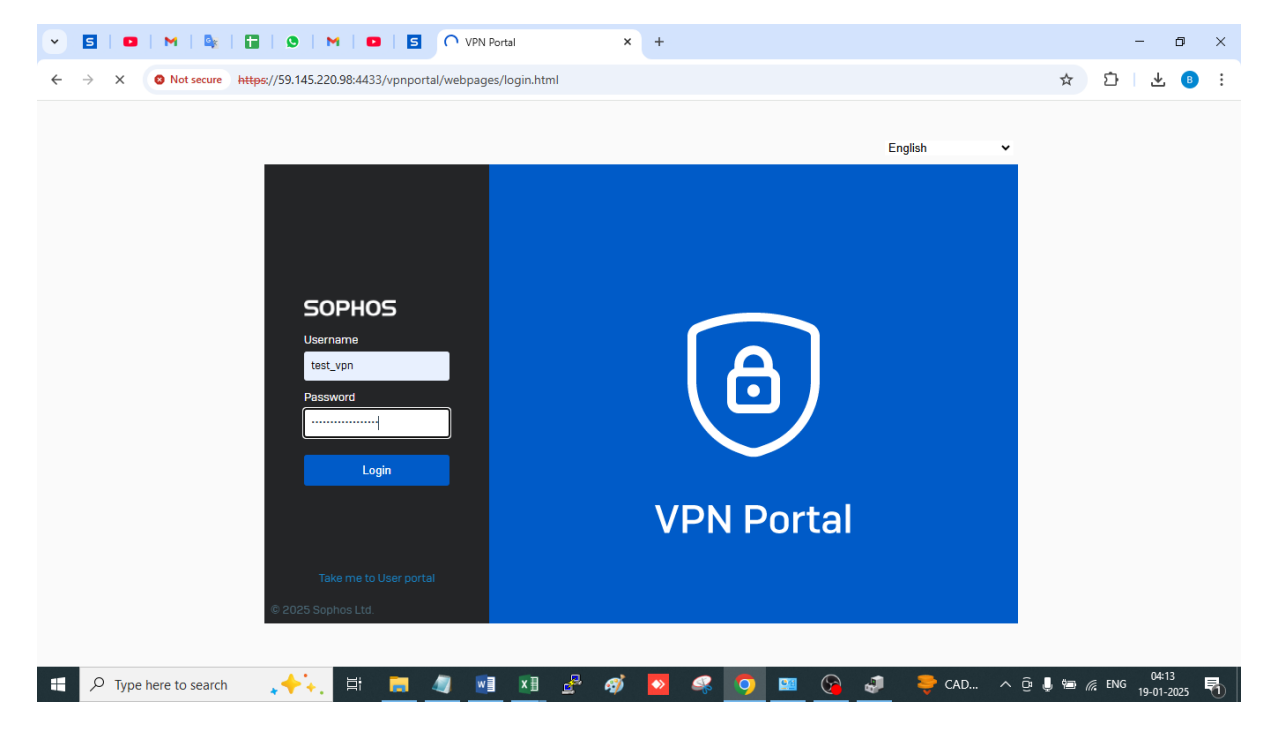

Once login download the Sophos connect client setup file and SSL VPN configuration file.

| ← → C (01  | t secure https://59.145.220.98:4433/vpnportal/webpages/index.html#2776                                                                                                    | ☆ む 🛃 : |
|------------|----------------------------------------------------------------------------------------------------|---------|
| SOPHOS     | VPN portal for test_vpn                                                                                                    | 0       |
| VPN        | Sonhos Connect client                                                                                                    |         |
| OTP tokens |                                                                                                    |         |
| Logout     | Download for Windows     Download for macOS                                                                                                    |         |
|            | VPN configuration                                                                                                    |         |
|            | SSL VPN configuration <ul> <li>Download for Windows, macOS, Linux</li> <li>Use with Sophos Connect and OpenVPN Connect v2 clients</li> <li>Download for Windows, macOS, Linux</li> <li>Use with OpenVPN Connect v3 clients</li> <li>Download for Android and iOS</li> </ul> |         |
|            |                                                                                                    |         |

Once download done, install the apps and open the Sophos app or Sophos connect.

| ← → C 🛛 Not se    | kure https://59.145.220.98:4433/vpnportal/webpages/index.html#2776   | ☆ む 👱 🕫 : |
|-------------------|----------------------------------------------------------------------|-----------|
| SOPHOS            | VPN portal for test_vpn                                              | <b>0</b>  |
| VPN<br>OTD takana | Sophos Connect client 💿                                              |           |
| Logout            |                                                                      |           |
|                   | <ul> <li>Download for Windows</li> <li>Download for macOS</li> </ul> |           |
|                   | VPN configuration                                                    |           |
|                   | SSL VPN configuration                                                | 0         |
|                   | S © 6                                                                | •         |

| ← → C 🛛 Not set   | ture https://59.145.220.98:4433/vpnportal/webpages/index.html#2776 | ☆ ひ 🕹 🕒              | : |
|-------------------|--------------------------------------------------------------------|----------------------|---|
| SOPHOS            | VPN portal for test_vpn                                            | 0                    |   |
| VPN<br>OTP tokens | Sophos Connect client 🌒                                            |                      |   |
| Logout            | Download for Windows Download for macOS                            |                      |   |
|                   | VPN configuration                                                  |                      | 1 |
|                   | SSL VPN configuration                                              | 1)<br>jophos Connect |   |

Import the downloaded VPN configuration file.

| SOPHOS  | Connections                                       | Events                                                                                                  |                                  | : |
|---------|---------------------------------------------------|----------------------------------------------------------------------------------------------------|----------------------------------|---|
| $\odot$ | Sophos Co<br>No connections yet. Imp              | nnect<br>port a connection                                                                              | Limport connection               |   |
|         |                                                   |                                                                                                    |                                  |   |
|         | For instructions on h<br>Connect on X<br><u>C</u> | ow to create a remote access<br>G Firewall, see the following in<br><u>reate Sophos Connect profile</u> | profile for Sophos<br>formation: |   |

Once upload the VPN configuration file. Login user id and password with authentication code

## Click on Connect

| SOPHOS | Connections                   | Events      | :       |
|--------|-------------------------------|-------------|---------|
| ۲      | 123.63.10.<br>Never connected | 2           | Connect |
|        |                               | Connections |         |
| © 1    | .23.63.10.2<br>ever connected |             | ٠       |
|        |                               |             |         |
|        |                               |             |         |
|        |                               |             |         |
|        |                               |             |         |
|        |                               |             |         |
|        |                               |             |         |
|        |                               |             |         |

Connect and login password with authentication code

| SOPHOS | Connections Events                                               | : |
|--------|------------------------------------------------------------------|---|
|        | 123.63.10.2 Cancel                                               |   |
|        | Authenticate user                                                | _ |
|        | To connect, enter your user name and password and click Sign in. |   |
|        | test_vpn                                                         |   |
|        | ••••••                                                           |   |
| 1      | Save user name and password                                      |   |
|        | Sign in                                                          |   |
| 1      |                                                                  |   |
|        |                                                                  |   |
|        |                                                                  |   |

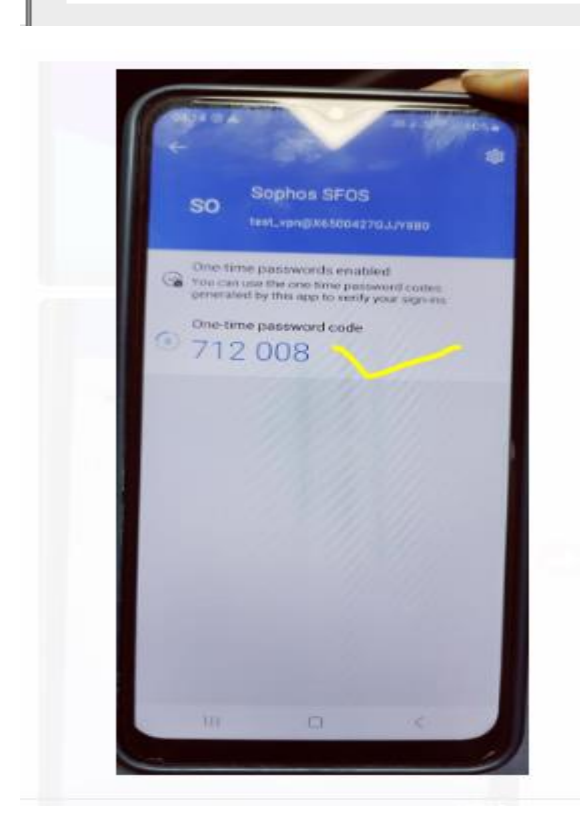

| SOPHOS    | Connections                        | Events                                             | : |
|-----------|------------------------------------|----------------------------------------------------|---|
|           | 123.63.10.<br>Connected today Sund | .2<br>Disconnect<br>day, Jan 19, 2025 @ 4:36:23 AM |   |
| <b></b> × | •                                  | Monitor connection                                 |   |
| Connectio | on name                            | 123.63.10.2                                        |   |
| Gateway   |                                    | 59.145.220.134                                     |   |
| Connected | d                                  | Sunday, Jan 19, 2025 @ 4:36:23 AM                  |   |
| VPN type  |                                    | SSL/TCP                                            |   |
|           |                                    |                                                    |   |

Once connected, try to access the JAPIT private network which you were allowed to access.

END